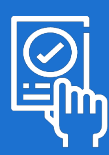

Fiche Pratique – Lycée Aliénor d'Aquitaine **Tutoriel pour le vote électronique des parents d'élèves sur Pronote** 

## 1 | Connexion à "lycée connecté"

- Avec votre navigateur internet, connectez-vous à l'adresse Lycée connecté <u>https://sp-ts.ac-poitiers.fr/dispatcher/index2.php</u>
- Choisir le profil [Responsable d'élève]

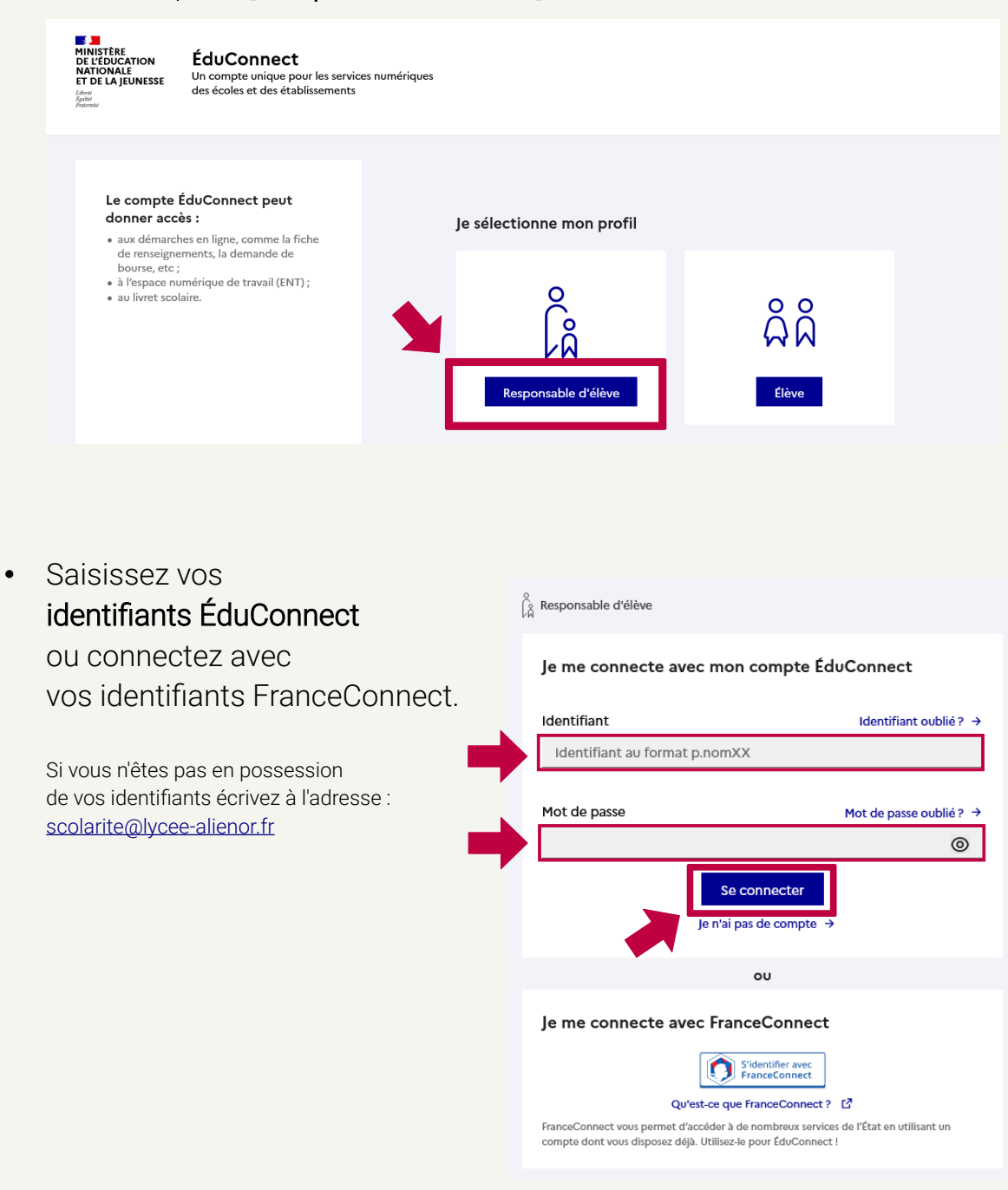

## 2 | Connexion à Pronote

• Dans la barre de titre, choisissez "Mes Applis"

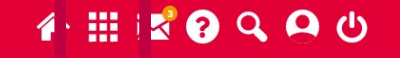

 Cherche dans la liste l'icône Pronote Aliénor d'Aquitaine

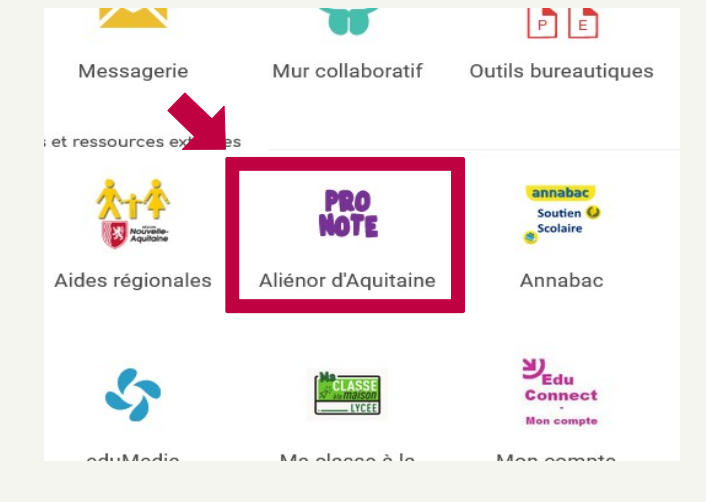

## 3 | Vote

Le vote sur Pronote débute le **lundi 07** octobre 2024 et se termine le vendredi 11 octobre 2024 à 12 h.

À l'ouverture du vote, sur la page d'accueil, vous trouverez un encart "Votes."

- Consultez les professions de foi
- Choisissez une des listes ou "Ne se prononce pas"
- Cliquez sur [Voter]
- Confirmez votre vote
- Merci de votre participation !

## Votes

Élections des représentants des parents d'élèves pour l'année scolaire 2024-2025 Vote ouvert du 07 octobre 2024 au 11 octobre 2024.

Pour voter : faites votre choix et cliquez sur le bouton "Voter".

Le vote débute le **lundi 07 octobre 2024** et se termine le **vendredi 11 octobre 2024 à 12 h 00.** 

En cas de difficultés techniques, contactez le secrétariat scolarité à l'adresse : <u>scolarite@lycee-alienor.fr</u>

FCPE86\_ProfessionFoiSecondaire2024.pdf

Liste : FCPE

Ne se prononce pas

Voter